## Access the WEB Reservation site

https://jump.mrso.jp/osaka/

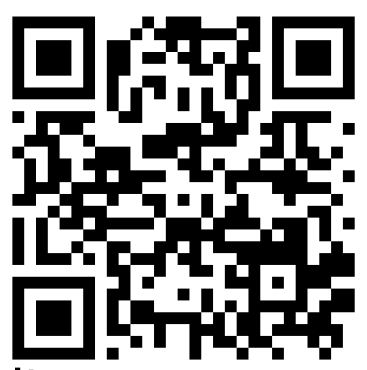

Please apply from the above dedicated site. You can also access it from the banner or LINE on the Osaka Prefecture homepage.

≻From LINE Scan the QR code on the right and add to your LINE account Friends Press the relevant part of the menu displayed in the talk to proceed.

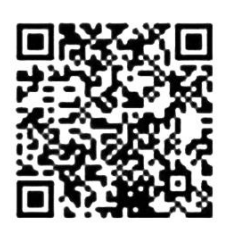

The "Vaccination Ticket Number Certification" screen of "Osaka Prefectural Corona Vaccination Center" will be displayed.

| 大阪府ワクチン接種web予約                                                                                                    |    | 大阪府ワクチン接種web予約                                                                                                    | 接種会場一覧 マイベージ 接種弊談証解除 WEB予約の流れ                                                                                                |  |  |
|----------------------------------------------------------------------------------------------------|----|----------------------------------------------------------------------------------------------------|----------------------------------------------------------------------------------------------------|--|--|
|                                                                                                    |    | 接種券番号總証                                                                                                    |                                                                                                    |  |  |
| 接種券番号認証                                                                                                    |    |                                                                                                    | お手元に接種券をご用意ください。                                                                                                    |  |  |
| お手元に接種券をご用意ください。         接種         市町村コード         ※ 種 2 ワクテン接種 1 / 回目<br>は * * 00,000市 123456         ※ 母 134567890         接種券番号         1234567890                                                                                                    | Va | ccination Ti                                                                                                    | 接種<br>Municipal code<br>夢 想 2 ワクテン接種 1 回目<br>調 来 き 00県00市 123456<br>の 単 日 1234567890<br>cket No. 厚生 太部<br>211234561234567890 |  |  |
| NUMBER OF CONTRACT OF CONTRACTORS                                                                                                    |    | 1000-00000000000<br>545-475-0000-005-00<br>275-000-4005-0005-00                                                                                                    | 編編者が6編成にて無味味す。<br>こちら<br>6<br>注意点                                                                                            |  |  |
| 20-010-0000-010090                                                                                                    |    | <ul> <li>- REALIZER FOR A REALIZED AND AND A REAL AND A REAL A</li></ul>                                                                                                    |                                                                                                    |  |  |
| 注意占                                                                                                    |    |                                                                                                    | 予約対象者                                                                                                    |  |  |
| · BRIGHT CHARACTER CHARACTER CHARACT |    | Non-Series College<br>College College<br>College<br>College College<br>College<br>College | 1856- 949-716230<br>∰89-80-70933<br>∰766625                                                                                  |  |  |

Screen display example for smartphones PC screen display example

The following is an example of screen display for the smartphone, but the operation method is the same for the PC version.

### Please have your vaccination ticket ready

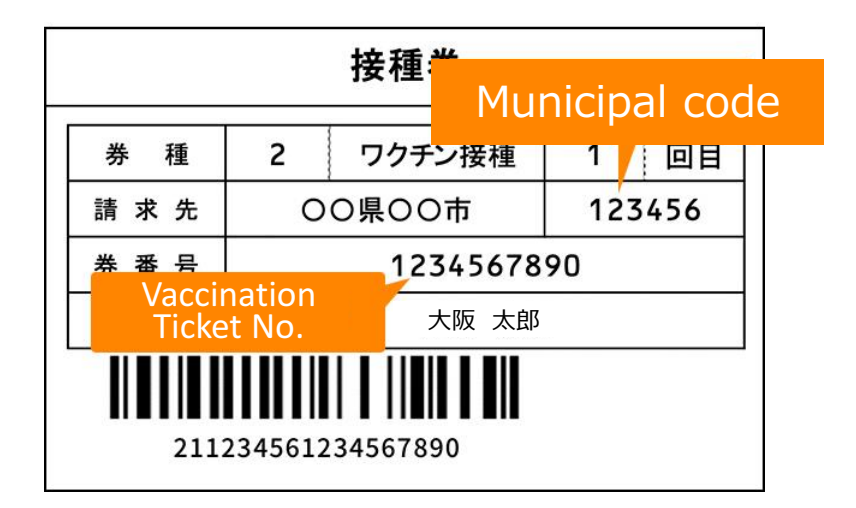

### Authenticate with vaccination ticket number

Enter the 6-digit "municipal code", 10-digit "inoculation ticket number" and date of birth written on the inoculation ticket in the input field at the bottom of the page of the "Inoculation ticket number verification" screen.

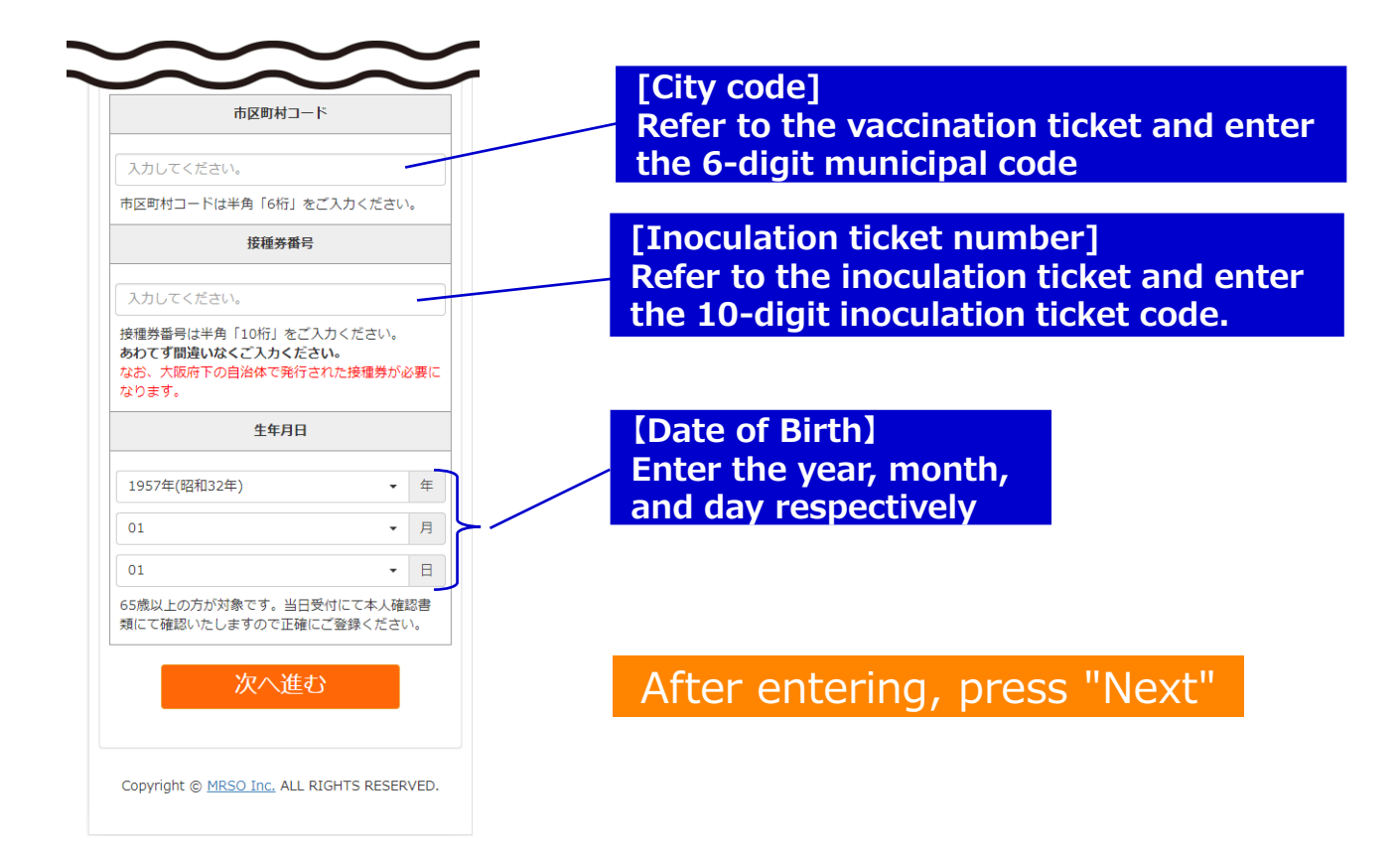

**Osaka Prefectural Corona Vaccination Center Web Reservation Flow** 

## Enter the inoculator information

Please be sure to enter the information of the person to be inoculated at "Enter inoculator.

| <sup>接種者情報入力</sup><br>下記を入力して、「入力内容を確認する<br>タンを押してください。                                                                                                    |              |
|----------------------------------------------------------------------------------------------------|--------------|
| 下記を入力して、「入力内容を確認する<br>タンを押してください。                                                                                                    |              |
|                                                                                                    | 5」オ          |
| 市区町村コード                                                                                                    |              |
| 27                                                                                                    |              |
| 接種券番号                                                                                                    |              |
| 9000000000                                                                                                    |              |
| お名前【必須】                                                                                                    |              |
| 例:山田 例:太郎                                                                                                    |              |
| お名前(フリガナ) <mark>【必須】</mark>                                                                                                    |              |
| 例:ヤマダ 例:タロウ                                                                                                    |              |
| く せでしょ ざさい                                                                                                    |              |
| 口甲連絡可能な電話番号(必須)                                                                                                    |              |
| 例:03 - 例:1234 - 例:5678<br>半角数字で入力してください                                                                                                    |              |
| 自治体からのお知らせ 【必須】                                                                                                    |              |
| <ul> <li>受け取る</li> <li>受け取らない</li> <li>※メールアドレスを登録した場合、「受け取ない」を選択しても、当システムからの予約認メールは送信されます。</li> </ul>                                                                                                    | ら確           |
| メールアドレス                                                                                                    |              |
| <ul> <li>例: example@example.com</li> <li>半角英数字等で入力してください</li> <li>※予約後、登録いただいたメールアドレス宛に&gt;<br/>ルを送信いたします。</li> <li>※メールは「covid19-vaccine@mrso.jp」より<br/>します。迷惑メールフィルターの設定をお願いい<br/>します。</li> <li>※確認できない場合、迷惑メールフォルグや迷惑<br/>ールフィルターの設定等のご確認をお願いいたし<br/>す。</li> </ul> | (_ 送)た<br>メオ |
| メールアドレス(確認用)                                                                                                    |              |
| メールアドレス再入力                                                                                                    |              |
| 半角英数字等で入力してください                                                                                                    |              |
| ナービス利用規約をご確認の上、同意いただける<br>t「同意する」にチェックを入れてください。                                                                                                    | 5場合          |
| サービス利用規約に同意します。                                                                                                    |              |
| し、していたないです。                                                                                                    |              |

Required details Name Postal code Prefectures Address (city) Address (address / building name, etc.) Phone numbers that can be contacted during the day Notice from local government (receive / not receive)

[Optional] Items Mail address

The date of birth will be the one you entered first (Cannot be changed)

## Check the terms of service, if you agree, check your entries.

You can check the contents by pressing the "Terms of Service" in blue letters. If you agree with the contents, check  $\Box$  and press "Confirm input contents".

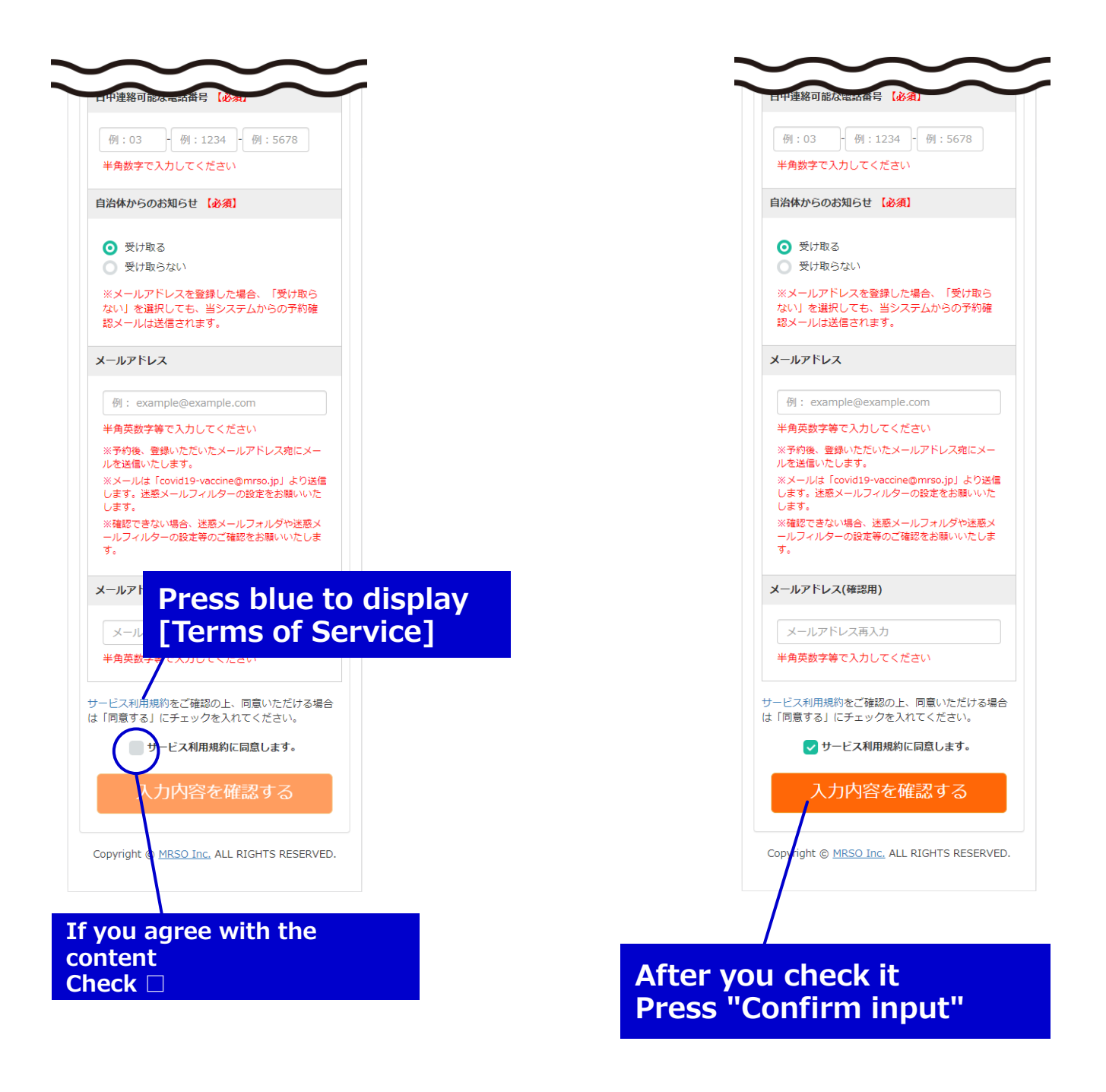

#### Confirm the entered information and proceed to the reservation

Confirm the entered information on the "Confirm Inoculator Information" screen. If there are no mistakes, press "Proceed to reservation screen" to proceed.

| 大阪府ワクチン接種web予約                                                         |                                                                       |
|------------------------------------------------------------------------|-----------------------------------------------------------------------|
| 接種暫情報確認                                                                |                                                                       |
| 入力内容をご確認の上、間違いがなければ<br>「予約画面へ進む」ボタンをクリックしてく<br>ださい。                    |                                                                       |
| 市区町村コード                                                                |                                                                       |
| 27,400                                                                 |                                                                       |
| 接種券番号                                                                  |                                                                       |
| AND DOMINICO                                                           |                                                                       |
| 氏名(漢字)                                                                 |                                                                       |
| 210,200                                                                |                                                                       |
| 氏名(フリガナ)                                                               |                                                                       |
| 3390 900                                                               |                                                                       |
| 生年月日                                                                   |                                                                       |
| 1957年01月01日                                                            |                                                                       |
| 郵便番号                                                                   | Check that the input                                                  |
| 1941-1073b                                                             | contents are correct                                                  |
| 都道府県                                                                   |                                                                       |
| 大阪府                                                                    |                                                                       |
| 住所1(市区町村)                                                              |                                                                       |
| #5#2                                                                   |                                                                       |
| 住所2(番地 / 建物等)                                                          |                                                                       |
| *III1-1-1                                                              |                                                                       |
| 日中連絡可能番号                                                               |                                                                       |
| 090                                                                    |                                                                       |
| お知らせ                                                                   |                                                                       |
| お知らせを受け取る                                                              |                                                                       |
| メールアドレス                                                                |                                                                       |
| 予約はまだ完了していません。<br>下記ボタンを押すと接種者情報の登録・更新を完了し<br>ます。次ページ以降で会場、日程をお選びください。 | If there are no mistakes, press<br>"Proceed to reservation<br>screen" |
| 予約画面へ進む                                                                |                                                                       |
| < 接種者情報入力へ戻る                                                           | If you want to modify it, press<br>here and modify it on the          |
| Copyright © MRSO Inc. ALL RIGHTS RESERVED.                             | previous screen.                                                      |

# Check the details of the inoculation site and proceed to the reservation calendar

The Osaka Prefectural Corona Vaccination Center has only one vaccination site, "My Dome Osaka".

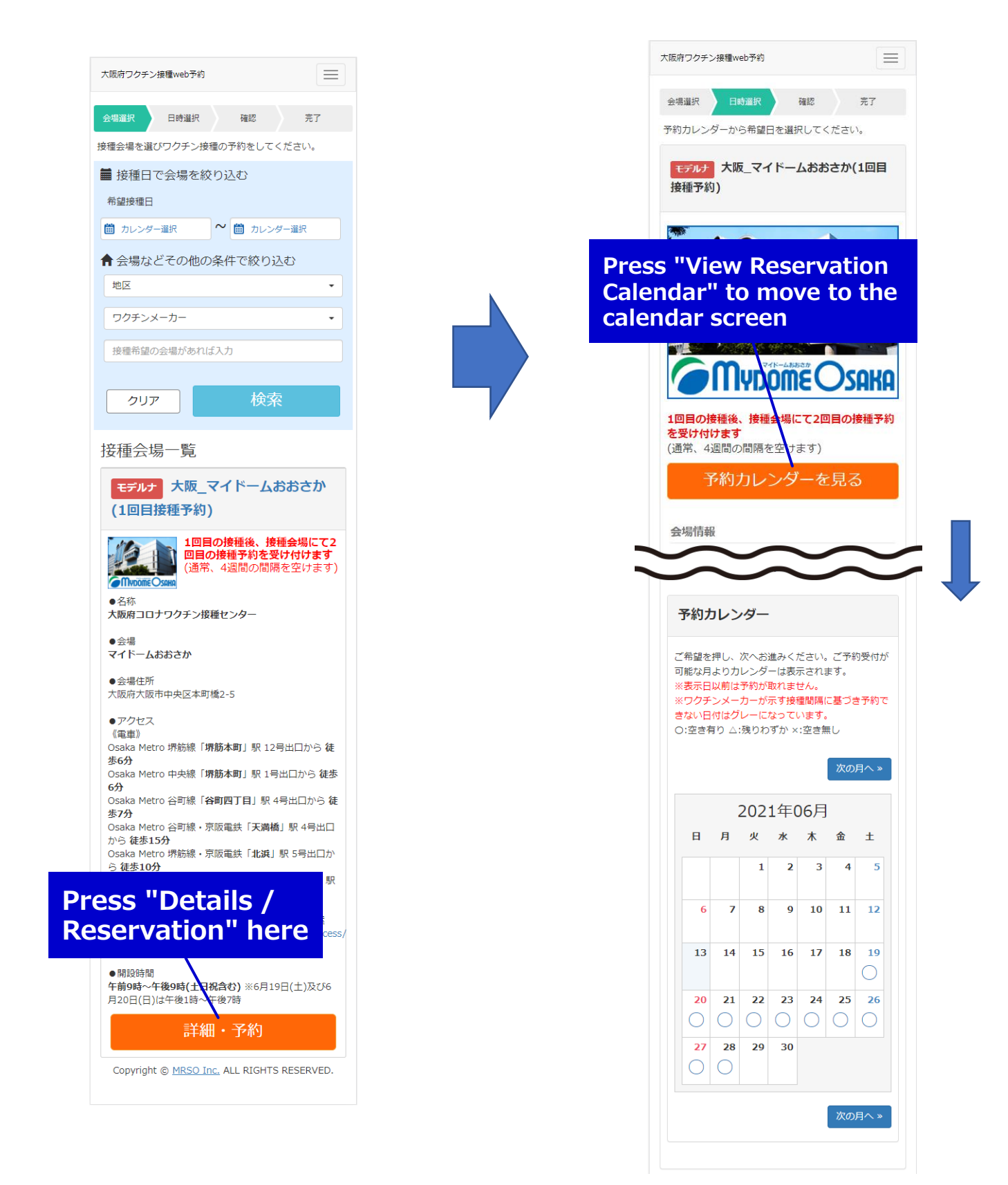

#### Select the desired inoculation date from the calendar

You can check the availability from the calendar. Please press the desired date.

| 予約:                                          | カレン                                           | ダー                       |                                    |                                              |                              |              |
|----------------------------------------------|-----------------------------------------------|--------------------------|------------------------------------|----------------------------------------------|------------------------------|--------------|
| ご希望を<br>可能な月<br>※表示日<br>※ワクラ<br>きない日<br>つ:空き | E押し、<br>引より力<br>コ以前は<br>チンメー<br>日付はグ<br>有り △: | 次へお<br>レンダ<br>カーバ<br>残りわ | 進みく;<br>ーは表;<br>示すす<br>なって<br>ずか × | ださい。<br>示されま<br>せん。<br>種間隔(<br>います。<br>::空き無 | 、ご予約<br>ます。<br>こ <b>基づ</b> き | 約受付た<br>き予約で |
|                                              |                                               |                          |                                    |                                              | 次の                           | 月へ »         |
|                                              |                                               | 202                      | 1年(                                | )6月                                          |                              |              |
| H                                            | 月                                             | 火                        | 水                                  | 木                                            | 金                            | ±            |
|                                              |                                               | 1                        | 2                                  | 3                                            | 4                            | 5            |
| 6                                            | 7                                             | 8                        | 9                                  | 10                                           | 11                           | 12           |
| 13                                           | 14                                            | 15                       | 16                                 | 17                                           | 18                           | <b>19</b>    |
| <b>20</b>                                    | <b>21</b>                                     | <b>22</b>                | <b>23</b>                          | <b>24</b>                                    | <b>25</b>                    | <b>26</b>    |
| <b>27</b>                                    | <b>28</b>                                     | 29                       | 30                                 |                                              |                              |              |
|                                              |                                               |                          |                                    |                                              | 次の                           | 月へ »         |
|                                              |                                               |                          |                                    |                                              |                              |              |

" $\bigcirc$ " is displayed when there is enough space, " $\triangle$ " is displayed when there is only a little space left, and "×" is displayed when there is no space.

Click the desired date on the calendar to proceed to time selection

## Select the desired inoculation time

Please select your desired time. After selecting, press "Confirm reservation details". Confirm the selected time and press "Confirm reservation details".

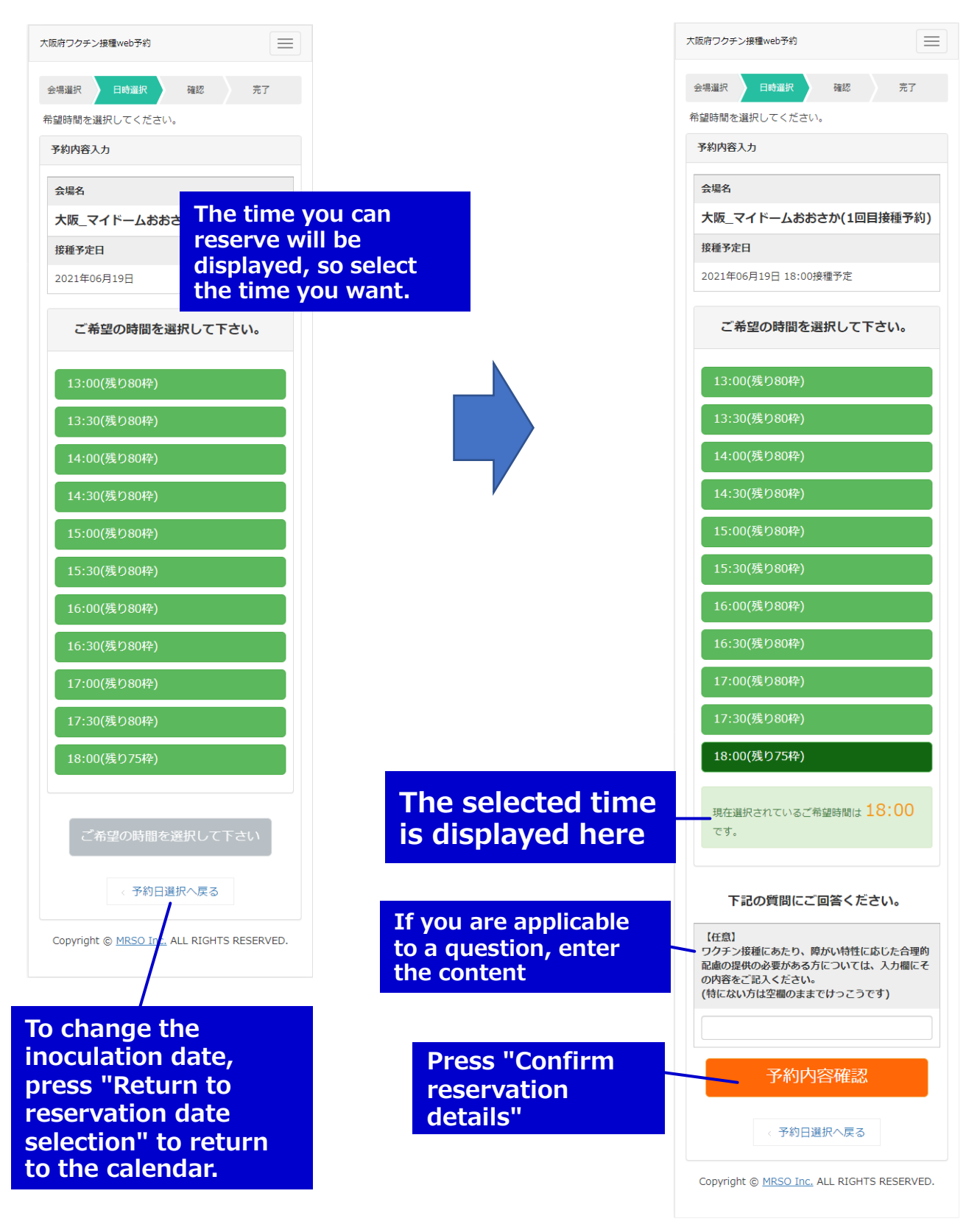

#### Confirm the reservation details, confirm the reservation

You can check the availability from the calendar. Please press the desired date.

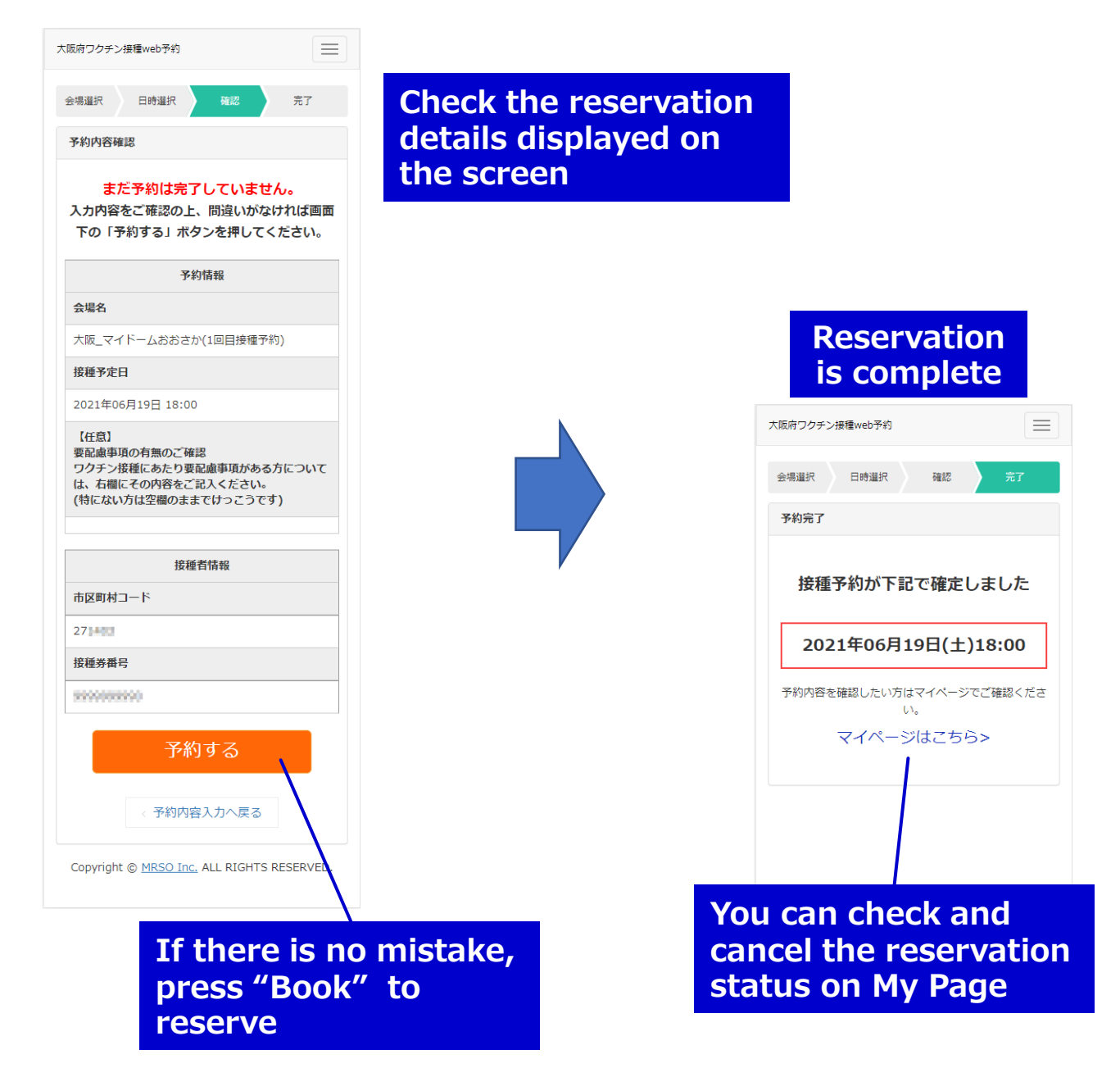

### **Confirmation or cancellation of reservation status**

You can check or cancel the reservation status from My Page.

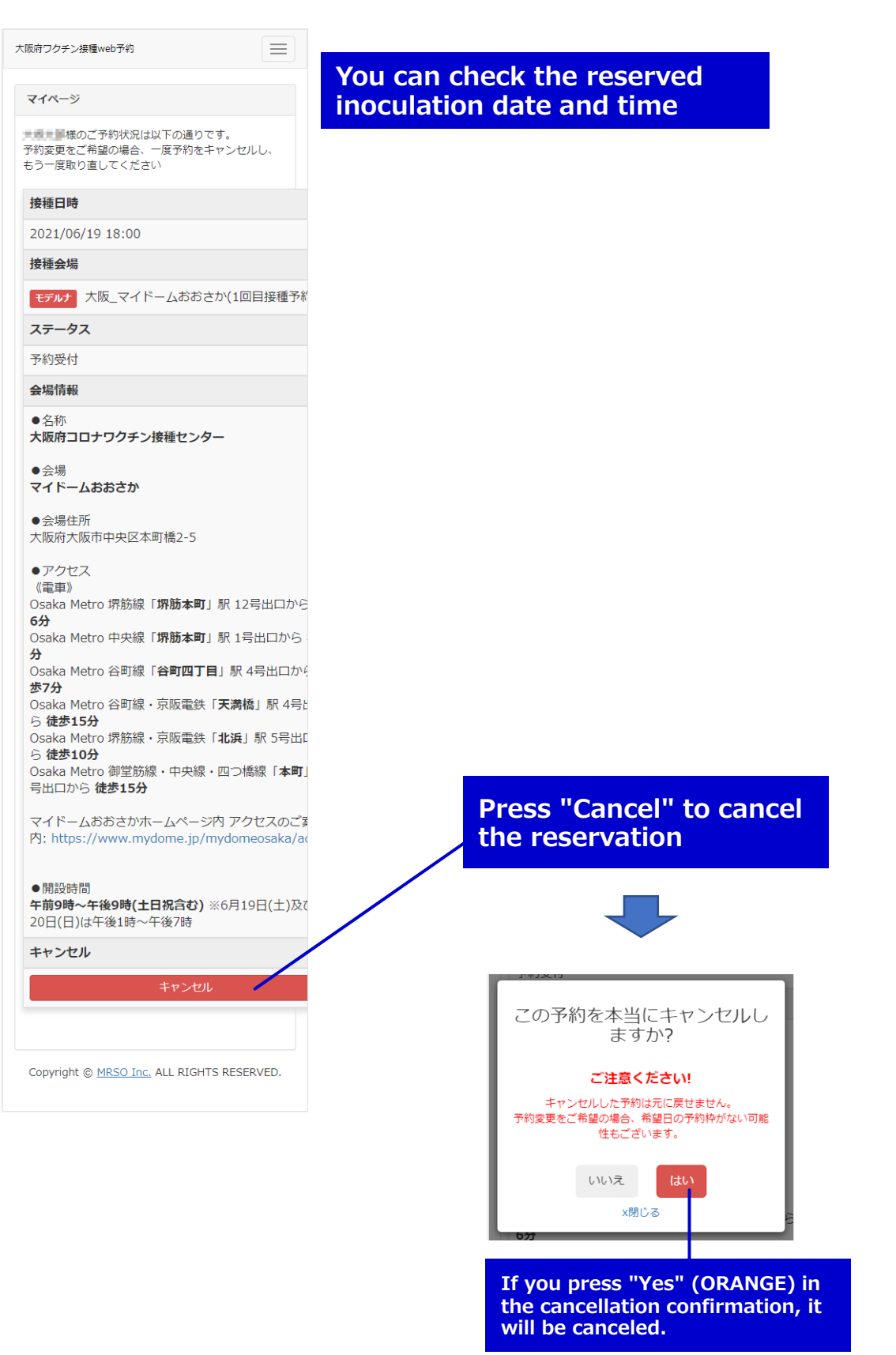

### **Confirmation or cancellation of reservation status**

To confirm at a later date, enter the required information again from the first screen and press "Next", then press "Reservation confirmation / change / cancellation here" on the "Inoculator information confirmation" screen to display on My Page.

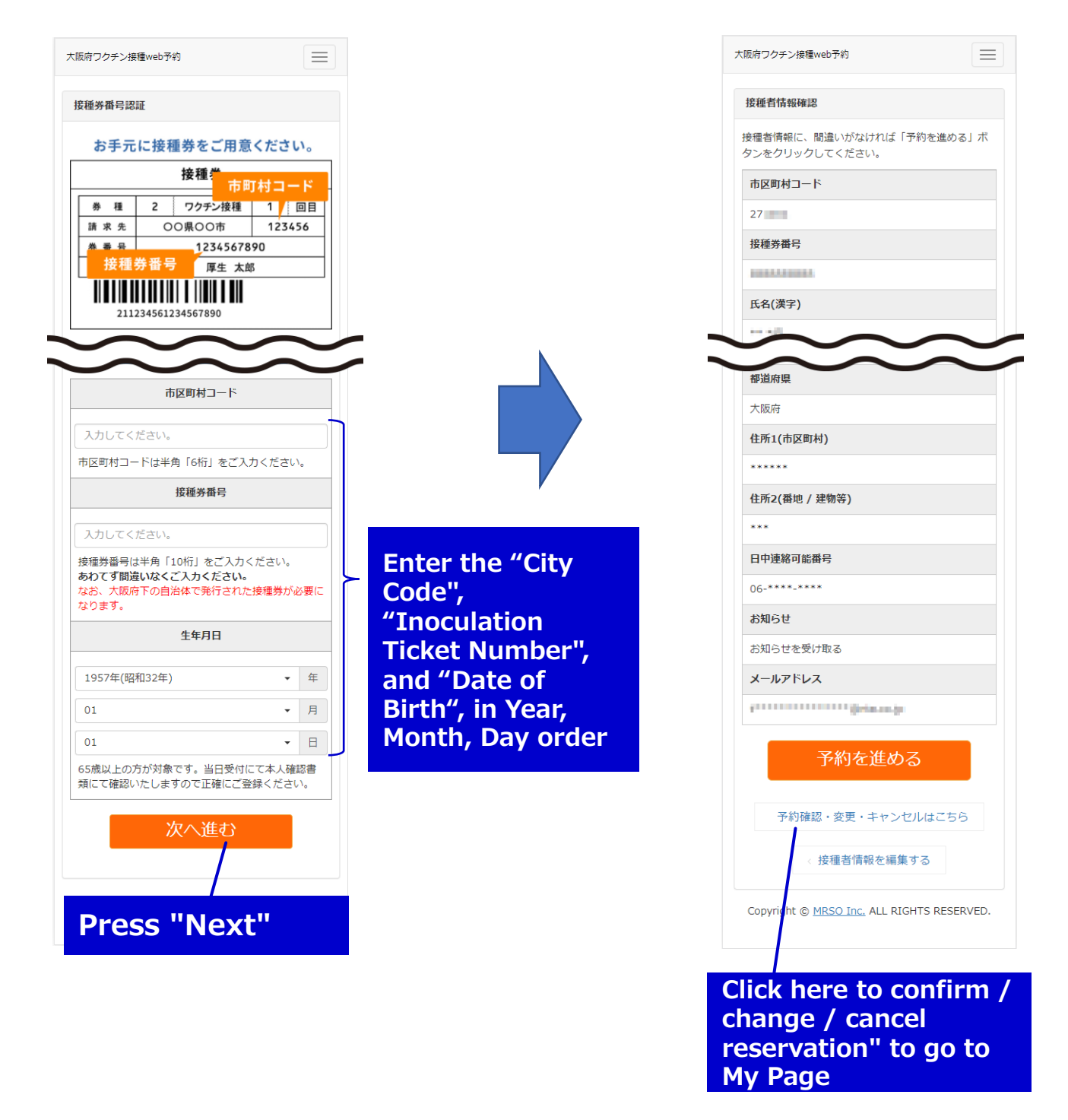

## About the second inoculation

The date and time of the second inoculation will be announced at the venue on the day of inoculation.

If you try to make a second reservation, the following screen will be displayed.

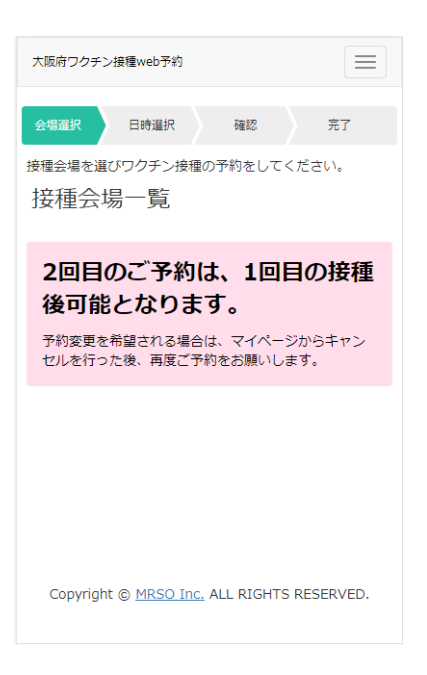